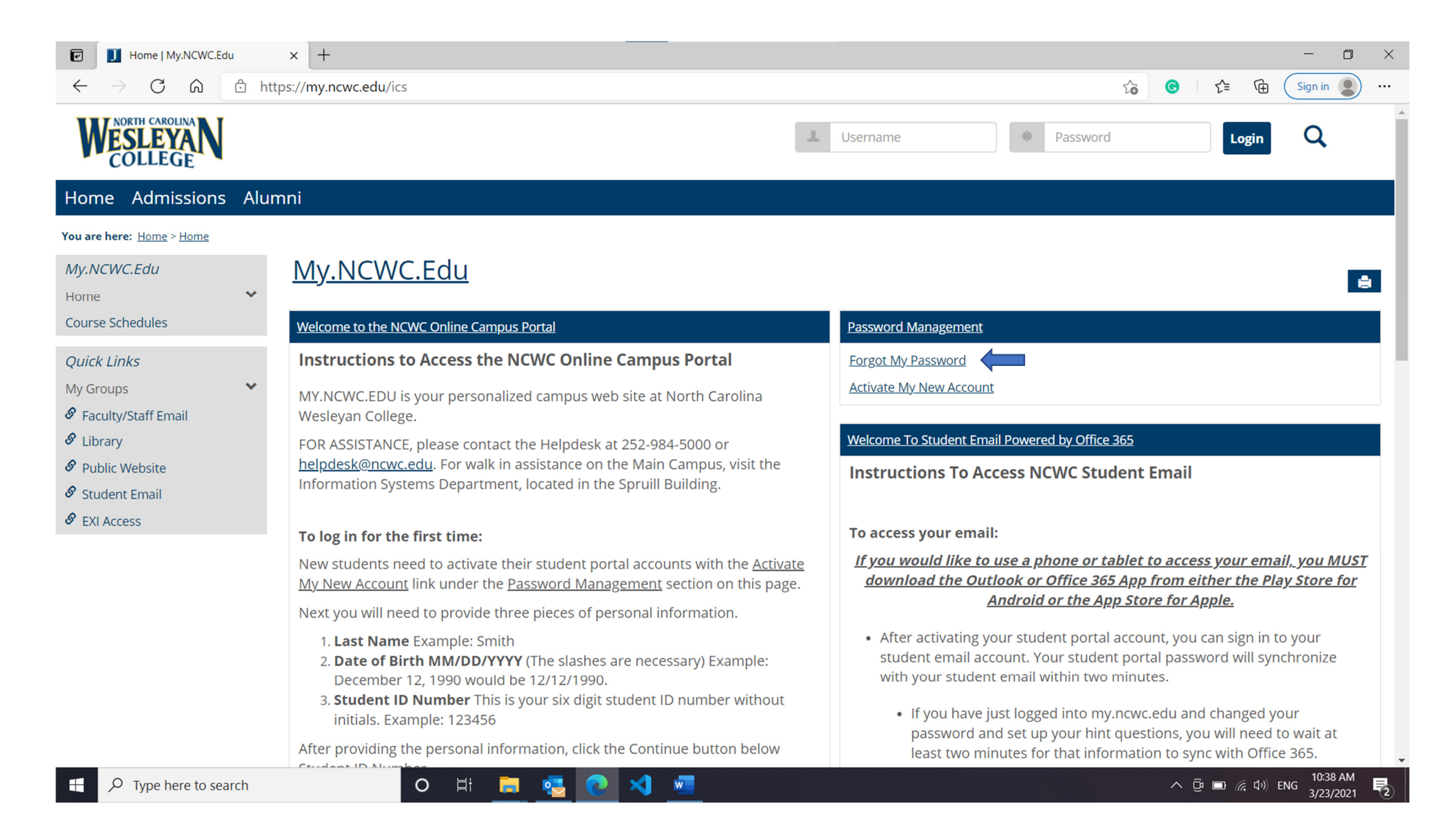

Step 1: Please, click on Forgot My Password link

| Password Management - Forgot X +                                                                                                 | du/ICS/Home.inz?portlat=Password_Management&screen=EorgotDwd_View&screenTvpa=peyt |                             |
|----------------------------------------------------------------------------------------------------|-----------------------------------------------------------------------------------|-----------------------------|
| WIND HEPS://III.icwc.e                                                                                                    |                                                                                   | Password Login Q            |
| Home Admissions Alumni                                                                                                    |                                                                                   |                             |
| You are here: Home > Home > Password Management         My.NCWC.Edu         Home         Course Schedules    Password Management | CWC.Edu                                                                           |                             |
| Quick LinksEnter yoMy GroupsUsername:Image: Student EmailEmail AddressImage: Student EmailExtl Access                            | ur username and college email address and then you will be taken to the hint      | t page.                     |
|                                                                                                    | Privacy policy About us Contact us Campus directory                               | Powered by Jenzabar. v9.2.2 |

**Step 2:** Type your username in *Username* section. Hint: your username is the first initial of your first, last name and student id number.

Example: John Doe with student ID123456 Username JD123456

| Password Management - Forgot × +                                                                                                    |                                                                                   | - 0 ×                       |
|----------------------------------------------------------------------------------------------------|-----------------------------------------------------------------------------------|-----------------------------|
| $\leftarrow$ $\rightarrow$ $C$ $\bigcirc$ https://my.ncwc.ed                                                                                                    | u/ICS/Home.jnz?portlet=Password_Management&screen=ForgotPwd_View&screenType=next  | G ↓ £                       |
| WESLEYAN<br>COLLEGE                                                                                                    | L Username Password                                                               | Login Q                     |
| Home Admissions Alumni                                                                                                    |                                                                                   |                             |
| You are here: Home > Home > Password Management                                                                                                    |                                                                                   |                             |
| My.NCWC.Edu<br>Home ×<br>Course Schedules Password Ma                                                                                                    | WC.Edu<br>hagement - Forgot My Password                                           | â                           |
| Quick LinksEnter youMy GroupsSubsername:Soft Faculty/Staff EmailUsername:Soft LibraryEmail AddressSoft Public WebsiteStudent EmailSoft Faculty AccessEXI Access | r username and college email address and then you will be taken to the hint page. |                             |
|                                                                                                    | Privacy policy About us Contact us Campus directory                               | Powered by Jenzabar. v9.2.2 |

| # | O Type here to search  | O ⊟i     | - <u>-</u> <u>-</u> 🧟 |        | <u>*</u>                                     | へ ট 🖿 🦟 다) ENG 3/23 | 43 AM<br>3/2021 🖏 |
|---|------------------------|----------|-----------------------|--------|----------------------------------------------|---------------------|-------------------|
|   | Step 3: Once you hav   | e entere | d your use            | ernam  | e, please, enter your school email address   | in <i>Email</i>     |                   |
|   | Address section. Hint: | Your se  | chool ema             | il add | ress for student <u>Username@my.ncwc.edu</u> | . for faculty       |                   |
|   | Username@ncwc.edu      | •        |                       |        |                                              |                     |                   |

Step 4: Please, click on *Continue* section.

| Password Managemen                                 | nt - Hint_ V | × +                                                                                                |            | - <b>ō</b> ×                                                                                                    |
|----------------------------------------------------|--------------|----------------------------------------------------------------------------------------------------|------------|----------------------------------------------------------------------------------------------------|
| $\leftarrow$ $\rightarrow$ C $\bigcirc$            | එ http       | s:// <b>my.ncwc.edu</b> /ICS/Home.jnz?portlet=Password_Management&screen=Hint_View&screenType=next | 50         | G         I         Image: C_1         Sign in         Image: C_1         Image: C_1 <thimage: c_1<="" th=""> <thimage: c_1<="" th="">         I</thimage:></thimage:> |
| WESLEYAN<br>COLLEGE                                |              | L Username                                                                                         | * Password | Login Q                                                                                                    |
| Home Admissions                                    | Alum         | ini                                                                                                |            |                                                                                                    |
| You are here: <u>Home &gt; Home &gt; Pa</u>        | ssword M     | anagement                                                                                          |            |                                                                                                    |
| <i>My.NCWC.Edu</i><br>Home                         | ~            | <u>My.NCWC.Edu</u>                                                                                 |            | ė                                                                                                    |
| Course Schedules                                   |              | Password Management - Challenge Questions                                                          |            |                                                                                                    |
| Quick Links                                        |              | Answer the hint questions below to continue                                                        |            |                                                                                                    |
| My Groups                                          | *            | What city were you born in?                                                                        | ]          |                                                                                                    |
| <ul><li>Library</li><li>Public Website</li></ul>   |              | What is your favorite TV show?                                                                     | ]          |                                                                                                    |
| <ul><li>Student Email</li><li>EXI Access</li></ul> |              | Continue                                                                                           |            |                                                                                                    |
|                                                    |              |                                                                                                    |            |                                                                                                    |
|                                                    |              | Privacy policy About us Contact us Campus directory                                                |            | Powered by Jenzabar. v9.2.2                                                                                                    |

| ho  Type here to search | o H 🚍 🌄 💽 刘 💻 | へ 頃 🗊 🦟 (い) ENG 11:01 AM 📑 |
|-------------------------|---------------|----------------------------|
|                         |               | -,,                        |

1

**Step 5:** You will need to answer both Hint Questions. Questions may vary depending on what you setup during the activation of your my.ncwc.edu account. Answers to hint questions are case sensitive.

Step 6: Once you have answered the *Hint Questions*, please click on *Continue*.

| Password Management - Char                                                            | ge × +                                                                                                    |                                                                                                    | - 0 ×                                             |
|---------------------------------------------------------------------------------------|----------------------------------------------------------------------------------------------------|----------------------------------------------------------------------------------------------------|---------------------------------------------------|
| $\leftarrow$ $\rightarrow$ C $\bigcirc$ ht                                            | tps:// <b>my.ncwc.edu</b> /ICS/Home.jnz?portlet=Password_Management&screen=C                                                                                                    | hangePwd_View&screenType=next                                                                                                    | 🏠 🕝   ੯ੂ= 🛱 Sign in 🌒 …                           |
| WESLEYAN<br>COLLEGE                                                                   |                                                                                                    | L Username Passwo                                                                                                    | ord Login Q                                       |
| Home Admissions Alu                                                                   | mni                                                                                                    |                                                                                                    |                                                   |
| You are here: <u>Home</u> > <u>Home</u> > <u>Password</u>                             | <u>Management</u>                                                                                                    |                                                                                                    |                                                   |
| My.NCWC.Edu<br>Home 💙                                                                 | <u>My.NCWC.Edu</u>                                                                                                    |                                                                                                    | ê                                                 |
| Course Schedules                                                                      | Password Management - Change Password                                                                                                    |                                                                                                    |                                                   |
| Quick LinksMy GroupsS Faculty/Staff EmailLibraryPublic WebsiteStudent EmailEXI Access | Be sure your new password conforms to the password rules. Your new password must be uppercase letter, or special character (!@#\$%^&*). Be sure not to use part of your name or I agree to Terms and Conditions for Network Use <u>Click to view Terms and Conditions</u> Enter new password:<br>Enter new password again:<br>Continue | at least 8 characters and must contain at least three of the following type<br><sup>•</sup> username when choosing a password.<br>onditions | s of characters: numeric digit, lowercase letter, |
|                                                                                       | Privacy policy About us Contact us                                                                                                    | Campus directory                                                                                                    | Powered by Jenzabar. v9.2.2                       |
|                                                                                       |                                                                                                    | <b>,</b>                                                                                                    |                                                   |
|                                                                                       |                                                                                                    |                                                                                                    |                                                   |
|                                                                                       |                                                                                                    |                                                                                                    |                                                   |
|                                                                                       |                                                                                                    |                                                                                                    |                                                   |
| Type here to search                                                                   | o 🗄 📮 💶 💽 🛃 💻                                                                                                    |                                                                                                    | へ ြ 🗈 🬾 🕬 ENG 11:51 AM 📑                          |

Step 7: Once you have read the Terms and Conditions, please, check the box next to I agree to Terms and Conditions for Network Use (this means, you have read the Terms and Conditions and have agreed to them).

| Password Management - Change                                                                                                    | ange x +                                                                                                    | - 0 ×                       |
|----------------------------------------------------------------------------------------------------|----------------------------------------------------------------------------------------------------|-----------------------------|
| $\leftarrow$ $\rightarrow$ C $\textcircled{a}$ http://                                                                                              | nttps://my.ncwc.edu/ICS/Home.jnz?portlet=Password_Management&screen=ChangePwd_View&screenType=next 🏠 G 🛛 🗲                                                                                                    | Gen Sign in 📳 …             |
| WESLEYAN<br>COLLEGE                                                                                                    | Lusername Password                                                                                                    | Login Q                     |
| Home Admissions Alum                                                                                                    | umni                                                                                                    |                             |
| You are here: <u>Home</u> > <u>Home</u> > <u>Password M</u>                                                                                         | d Management                                                                                                    |                             |
| My.NCWC.Edu<br>Home Y                                                                                                    | <u>My.NCWC.Edu</u>                                                                                                    | ê                           |
| Course Schedules                                                                                                    | Password Management - Change Password                                                                                                    |                             |
| Quick Links         My Groups         Ø Faculty/Staff Email         Ø Library         Ø Public Website         Ø Student Email         Ø EXI Access | Be sure your new password conforms to the password rules. Your new password must be at least 8 characters and must contain at least three of the following types of characters: numeric digit uppercase letter, or special character (I@#\$%^&*). Be sure not to use part of your name or username when choosing a password. | it, lowercase letter,       |
|                                                                                                    | Privacy policy About us Contact us Campus directory                                                                                                    | Powered by Jenzabar. v9.2.2 |
| P Type here to search                                                                                                    | O Ħ 🗖 🛂 🕢 🐙                                                                                                    | 〔                           |

Step 8: Enter a new password in both Enter new password section, retype your new password in Enter new password again section making sure they match. Hint: Password requirements can be found at the top of the page.

| ← → C 🙃 https://my.ncwc.edu/ICS/Home.jnz?portlet=Password_Management&screen=ChangePwd_View&screenType=next 🏠 G   🗲 🔂 Sign in 🔵 …                                                                                                    |
|----------------------------------------------------------------------------------------------------|
| Username  Password Login Q                                                                                                    |
| Home Admissions Alumni                                                                                                    |
| You are here: Home > Home > Password Management                                                                                                    |
| My.NCWC.Edu<br>Home • My.NCWC.Edu                                                                                                    |
| Course Schedules Password Management - Change Password                                                                                                    |
| Quick Links   My Groups   Faculty/Staff Email   Library   Public Website   Student Email   Ext Access   Be sure your new password conforms to the password rules. Your new password must be at least 8 characters and must contain at least three of the following types of characters: numeric digit, lowercase letter, uppercase letter, or special character (I@#\$%^&*). Be sure not to use part of your name or username when choosing a password.   Cline                                                                                                    |
| Privacy policy       About us       Contact us       Campus directory         Powered by Jenzabar. v9.2.2                                                                                                    |
| $\blacksquare \qquad \bigcirc \exists e^{-2} e^{-2}$ |

**Step 9:** Once you have entered your new password in both password sections and put check in the box, click on *Continue*. *Hint: If the Terms and Conditions aren't checked you can't continue*.

| Password Management - Defau                                                           | 1t × +                                                                                                  |            | - o ×                       |
|---------------------------------------------------------------------------------------|----------------------------------------------------------------------------------------------------|------------|-----------------------------|
| $\leftarrow$ $\rightarrow$ C $\textcircled{a}$ $\textcircled{b}$ htt                  | tps:// <b>my.ncwc.edu</b> /ICS/Home.jnz?portlet=Password_Management&screen=Default_View&screenType=next | P to G     |                             |
| WESLEYAN<br>COLLEGE                                                                   | Username                                                                                                | * Password | Login Q                     |
| Home Admissions Alur                                                                  | nni                                                                                                    |            |                             |
| You are here: <u>Home</u> > <u>Home</u> > <u>Password N</u>                           | Aanagement                                                                                              |            |                             |
| My.NCWC.Edu<br>Home                                                                   | <u>My.NCWC.Edu</u>                                                                                      |            | ê                           |
| Course Schedules                                                                      | Password Management                                                                                     |            |                             |
| Quick LinksMy GroupsS Faculty/Staff EmailLibraryPublic WebsiteStudent EmailEXI Access | You can now use your new password to login Forgot My Password Activate My New Account                   |            |                             |
|                                                                                       | Privacy policy About us Contact us Campus directory                                                     |            | Powered by Jenzabar. v9.2.2 |
| Type here to search                                                                   | O H 🗖 😼 🕟 刘 🜌                                                                                           | ∧ ĝ        | ・ 🗈 倨 むり) ENG 12:07 PM      |

**Step 10:** If new password is accepted you can now use your new password to login into your account. If you are unsuccessful at changing your password please contact the NCWC Helpdesk via email at <u>Helpdesk@ncwc.edu</u> or call us at 252-984-5000 24 hour support is available.